## ZOOM MEETING INSTRUCTION FOR ATTENDING ANNUAL GENERAL MEETING OF AGRITECH LIMITED ONLINE FOR THE FINANCIAL YEAR ENDED 31 DECEMBER 2020, ON APRIL 29, 2021 AT 11:00 AM

In Order to sign in for the Annual General Meeting online, click the **zoom** client and then Tap to join a meeting. Enter meeting ID as mentioned below. If user is new to zoom conference, User can download the **zoom** through following Method.

User can download the Zoom link through following website:

Click resources and then click **Download Zoom Client** from the following website. User can also use the zoom meeting through **Web** by Clicking **Join A Meeting** as shown below.

https://zoom.us

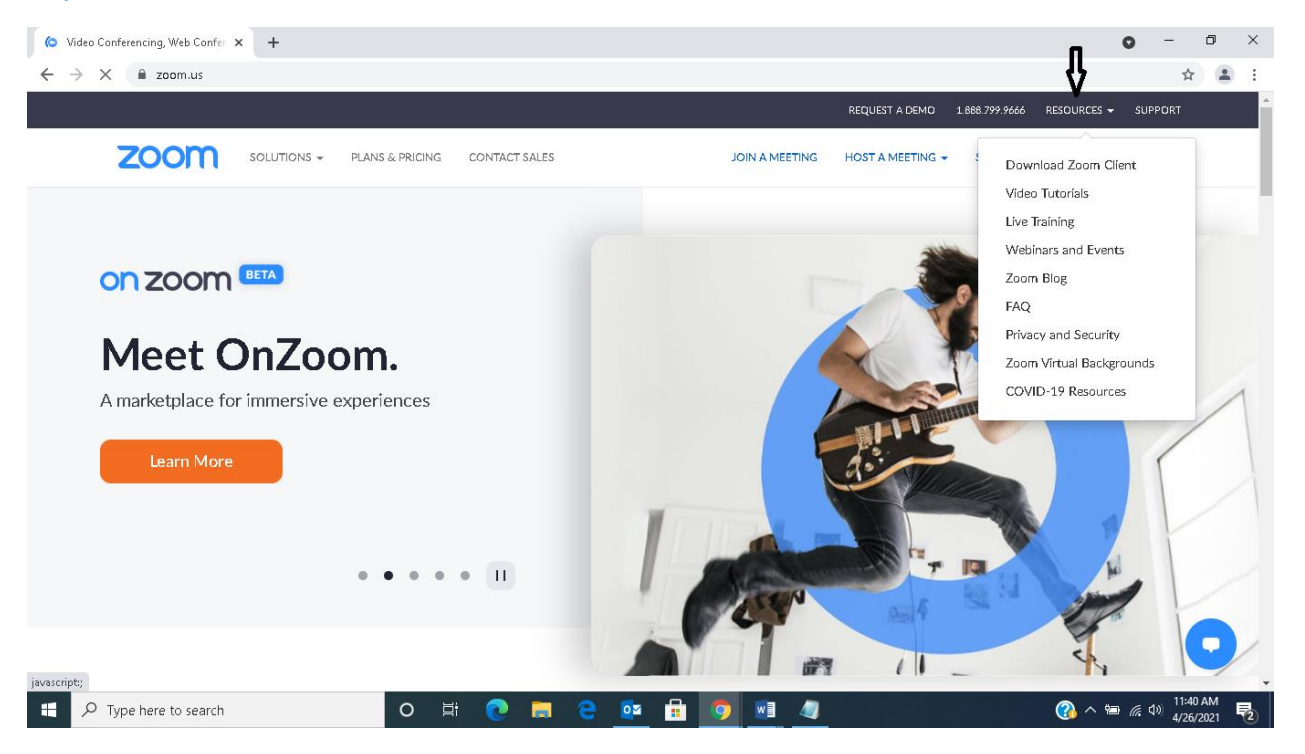

To attend the Meeting/Webinar you will have to click the following link (or to register in advance)

https://zoom.us/meeting/register/tJYlc-qtrDsiHNTnpOPjw1TY0wFE-zMgsjEk

Meeting ID:- 928 4352 0860

Passcode:- 482371

And the Following Fields will appear on the screen, which you are requested to fill:

- 1. Folio NO/CDC Account NO:
- 2. NAME:
- 3. Father Name/Husband Name:
- 4. CNIC NO:
- 5. NO OF SHARES:

By entering all the fields as mentioned above, users will be admitted in the Meeting.